## 1 ログイン

## (1) 初めてのログイン

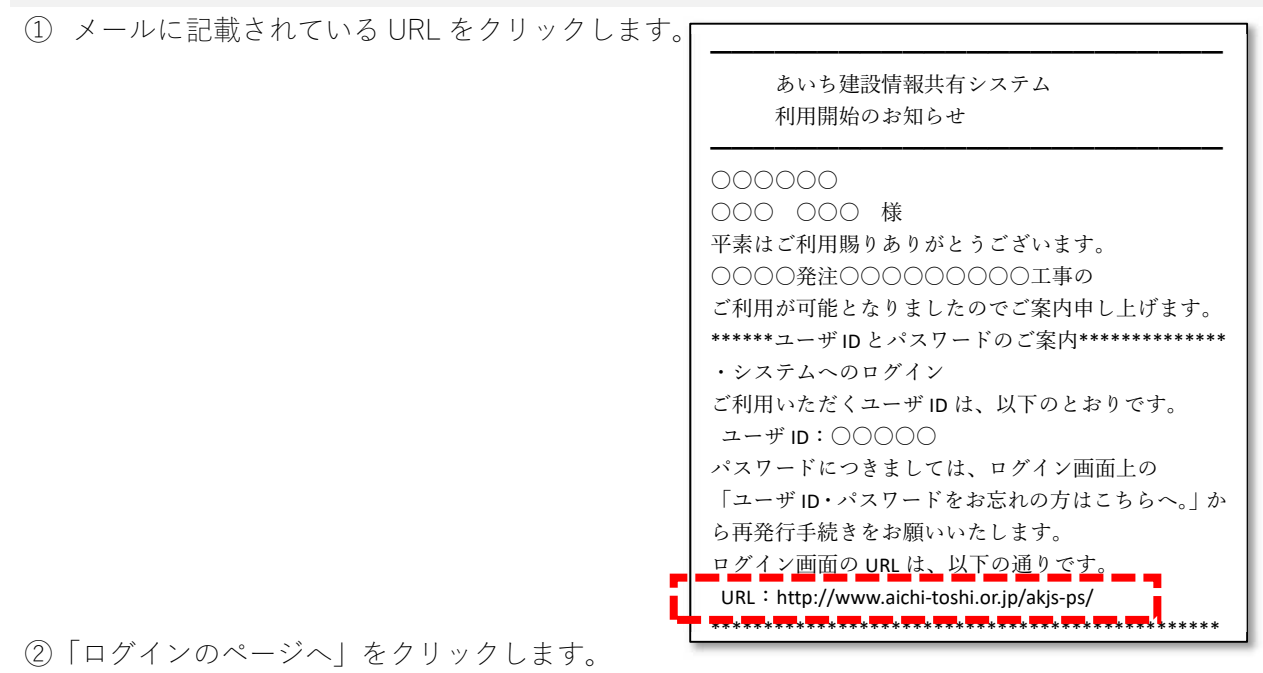

お問い合わせ(愛知県都市整備協会ヘルプデスク) あいち建設情報共有システ メール akis-hd@aichi-toshi.or.jp 052-756-0032 TEL 平日9:00~17:00(181, 12:00 (公財)愛知県都市整備協会 ログインのペー 間と回答・リンクなど サービス概要 利用方法 マニュアル・各種資料 ● 情報共有システムとは ● 利用開始までの流れ ●操作マニュアル ● 上くある質問 ●情報共有の流れ 0 リンク ●利用申込書の記入方法 ●システム利用帳票 ●サービス利用規約 ●利用の申し込み シンステム利用推奨環境 ● 利用申し込み時のエラー お知らせ

- 「ユーザ | D・パスワードをお忘れの方はこちらへ | をクリックします。

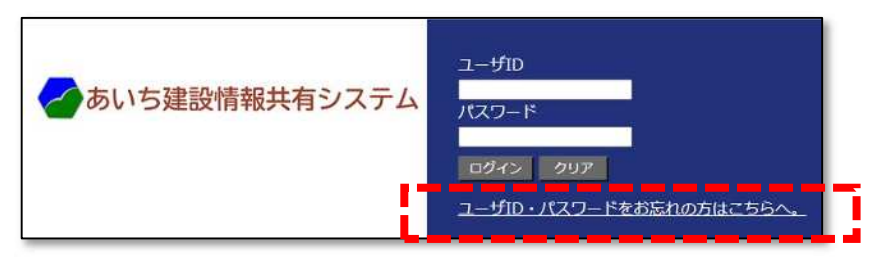

③ お知らせメールで通知されたユーザ | Dを「ユーザ | D | に、お知らせを受信したメールアドレ スを「E-MAIL」に入力し、「パスワードを再発行する」ボタンをクリックします。

| パスワード再発行                                     |             |
|----------------------------------------------|-------------|
| 「ユーザID」と、ユーザ情報を登録するとき、登録した「E-MAIL」を入力してください。 |             |
| パスワード再発                                      | 行           |
| 그— <del>ザ</del> ID                           |             |
| E-MAIL                                       |             |
|                                              | パスワードを再発行する |

## パスワード再発行のURL送信画面

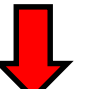

## パスワード再発行のURL送信

入力いただいたメールアドレス宛にパスワード再発行のURLを送信いたしました。 パスワードの変更は、送付されたメールに記載されているURLより行ってください。

⑤送られたメールに記載されているU

RLにアクセスします。

- ※メール受信ソフトの設定により、右記U RLをクリックしてもパスワード変更 画面が表示されないことがあります。以 下の対処をお試しください。
- メール受信ソフトの設定を変える。 (Microsoft Outlook の場合) オプション→メール→メッセージ形式 →「指定の文字数で自動的に文字列を折 り返す」の値を最大にします。
- メール受信ソフトの設定を変える。 テキストモードをHTMLモードに切り替える。
- 3 右記URLをメモ帳にコピーし、改行 個所を修正したのちに全体をコピーし インターネット閲覧ソフトのアドレス 欄に貼り付ける。
- ⑥「ユーザ | D」、「新パスワード」、「新パスワード(確認用)」を入力します。
  ※確認用は同じパスワードを入力
- ⑦「変更」ボタンをクリックします。
- ※ここのパスワードはあいち建設情報共 有システムにログインするための仮の パスワードです。
- ※「変更」をクリックするとログイン画面 が再表示されますので、ここで設定した パスワードでログイン後、正式なパスワ ードとして登録し直します。

推測されやすいパスワードを入力するとこのメ ッセージが表示されます。そのまま登録する場 合は[はい]をクリックします。 パスワードの設定をやり直す場合は[いいえ]を クリックします。

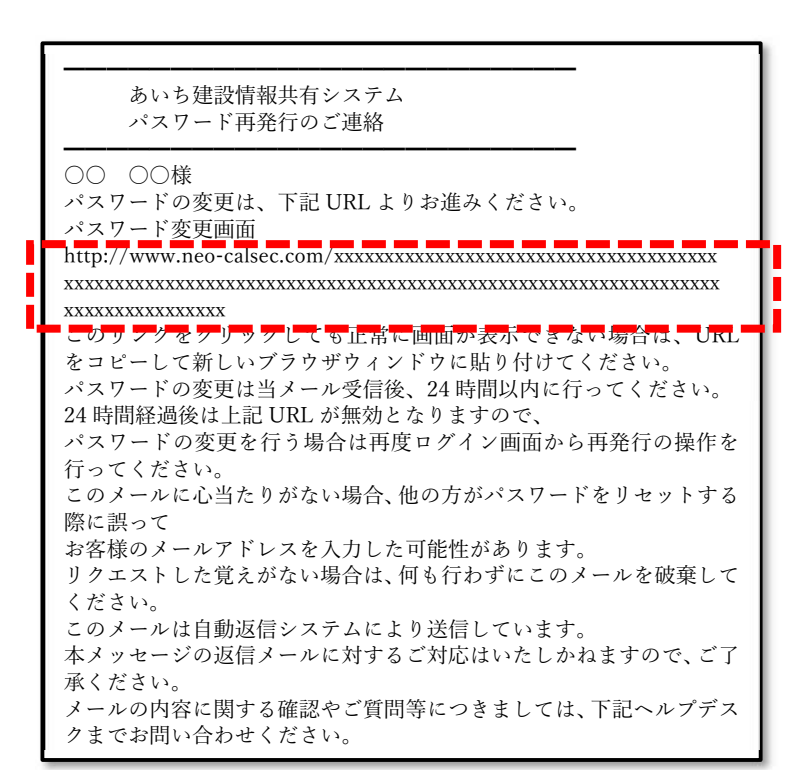

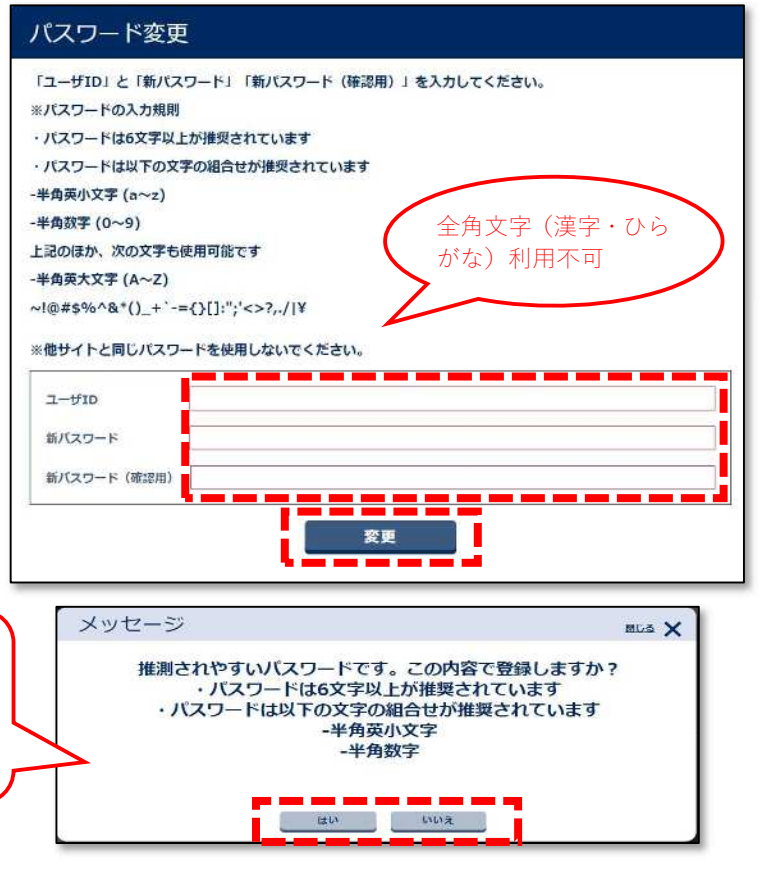

⑧ログイン画面にてユーザ ID とパスワードを入力します。

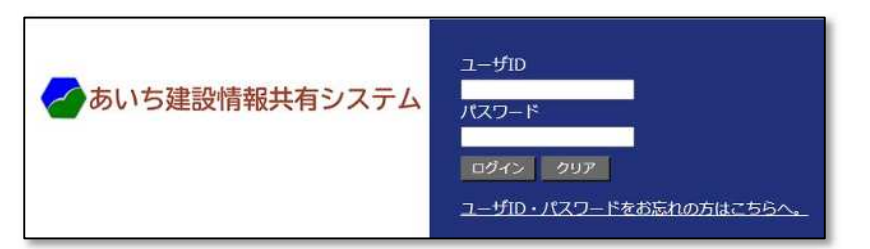

⑨任意のパスワードを入力します。

※先に登録したパスワードで設定可能で す。

- ⑩(再入力)は同じパスワードを入力します。
- ⑪「変更」ボタンをクリックします。

| 初期パスワード変更                                                 |  |
|-----------------------------------------------------------|--|
| 「報共有システム<br>新しいバスワードを入力してください。<br>「受注暫4」さんは、バスワード変更が必要です。 |  |
| ※パスワードの入力規則                                               |  |
| ・パスワードは6文字以上が推奨されています                                     |  |
| ・パスワードは以下の文字の組合せが推奨されています                                 |  |
| -半角英小文字 (a~z)                                             |  |
| -半角数字 (0~9)                                               |  |
| 上記のほか、次の文字も使用可能です                                         |  |
| -半角英大文字 (A~Z)                                             |  |
| ~!@#\$%^&*()_+`-={}[]:";'<>?,./ ¥                         |  |
| ※他サイトと同じパスワードを使用しないでください。                                 |  |
| 新しいバスワード                                                  |  |
| ノ(スワード (再入力)                                              |  |
| 変更良る                                                      |  |
|                                                           |  |